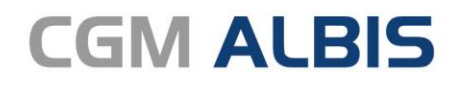

Arztinformationssystem

# CGM ALBIS Facharztzentrierte Versorgung VAG Baden-Württemberg Gastroenterologie

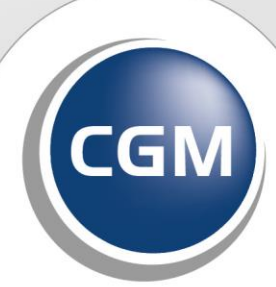

CompuGroup Medical

Synchronizing Healthcare

#### INHALT

| 1 | Leistungskatalog aktualisieren3       |   |
|---|---------------------------------------|---|
| 2 | Bewertung bei Leistungsketten3        |   |
| 3 | Aufruf Muster 10 - Falsches Argument4 | • |

## 1 Leistungskatalog aktualisieren

Damit Ihnen die aktuellen Ziffern des Leistungskatalogs des Vertrags zur Hausarztzentrierten Versorgung zur Verfügung stehen, ist es notwendig, den Leistungskatalog zu aktualisieren. Um den Leistungskatalog zu aktualisieren, gehen Sie bitte in CGM ALBIS über den Menüpunkt Stammdaten Direktabrechnung Hausarztzentrierte Versorgung Aktualisieren. Mit Betätigen des Druckknopfes Ja und weiterem Befolgen der Bildschirmanweisungen wird Ihr Leistungskatalog des Vertrages zur Hausarztzentrierten Versorgung automatisch aktualisiert.

Wichtiger Hinweis:

Bitte beachten Sie, dass die Aktualisierung einige Zeit in Anspruch nehmen kann! Wir empfehlen Ihnen, die Aktualisierung möglichst am Ende der Sprechstunde und an Ihrem Hauptrechner durchzuführen!

Bitte führen Sie anschließend eine Scheindatenaktualisierung durch. Gehen Sie hierzu in CGM ALBIS über den Menüpunkt Direktabrechnung Hausarztzentrierte Versorgung Scheindaten aktualisieren. Wählen Sie im folgenden Dialog das Quartal, für welches Sie die Scheindaten aktualisieren möchten und bestätigen Sie den Dialog mit OK.

### 2 Bewertung bei Leistungsketten

In den letzten CGM ALBIS Versionen wurde bei der Übernahme einer Leistung aus einer Leistungskette kein Betrag angezeigt. Dies haben wir für Sie korrigiert. Wurde von der HÄVG ein Betrag für eine Ziffer geliefert, wird Ihnen dieser wieder wie gewohnt angezeigt.

| eistungskette b | estätigen                                                  | ×             |
|-----------------|------------------------------------------------------------|---------------|
| Gebühren-Nr.    | Text                                                       | Punkte/Betrag |
| 0001            | Kontaktabhängige Pauschale für die hausärztliche Betreuung | EUR 120.00    |
| 0004            | Kontaktabhängige Vertreterpauschale                        | EUR 20.00     |
| 0060            | Hausbesuch durch VERAH mit telemedizinischer Weiterbildung | EUR 0.00      |
|                 |                                                            |               |
|                 |                                                            |               |
|                 | OK Abbruch                                                 |               |

## 3 Aufruf Muster 10 - Falsches Argument

In den letzten CGM ALBIS Versionen wurde beim Öffnen von Muster 10 (Überweisungsschein für Laboratoriumsuntersuchungen) der Hinweis "falsches Argument" angezeigt und die vertragsspezifischen Hinweise im unteren Bereich des Formulars wurden nicht dargestellt.

| HOR Dauen-Wurt                            | tombong                                                                                                    |                                                                                                    | Quartal: 2/                  |
|-------------------------------------------|----------------------------------------------------------------------------------------------------|----------------------------------------------------------------------------------------------------|------------------------------|
| Name, Varname der Versicher               | temperg                                                                                                    |                                                                                                    | n belea.                     |
| Gracht                                    | gob. am                                                                                                    |                                                                                                    | Behan                        |
| Sieglinde                                 | 25.01.1938                                                                                                    | Unfall, Unfallfolgen Arbeit                                                                                   | sunfall                      |
| Gracht 38<br>D 56070 Webler               | VK qültiq bir                                                                                                    |                                                                                                    |                              |
| D 56070 KODIEI<br>Kartonträgorkonnung Vor | 12 US/30<br>richartan-Nr. Statur                                                                                                   | <ul> <li>Betriebsstätten-Nr. Erstveranl.:</li> </ul>                                                          |                              |
| 108018007 Z                               | 081075658 1000000                                                                                                    | Arst-Nr. Fretveranl :                                                                                         |                              |
| Batriabertättan-Nr.                       | Arst-Nr. Datum                                                                                                    | Alzenti, Erstveranit,                                                                                         |                              |
| 529990700                                 | 999584200 🗠 15.04.2020                                                                                                    | 🚽 Auftragsnummer des Labors:                                                                                  |                              |
| Formularversion:                          |                                                                                                    |                                                                                                    |                              |
| Abnahmedatum:                             | Abnahmezeit                                                                                                    | Kontrolluntersuchung einer be                                                                                 | kannten Infekti              |
|                                           | Abridiancezoic                                                                                                    |                                                                                                    |                              |
| Befundübermittlung                        | eilt, Telefon Fax                                                                                                    | aaf                                                                                                    |                              |
| - nachrichtlich an                        | Nr. Nr.                                                                                                    | 99%                                                                                                    |                              |
| Diagnose /Verdacht                        | sdiagnose:                                                                                                    |                                                                                                    |                              |
| Befund/Medikation:                        |                                                                                                    |                                                                                                    |                              |
|                                           |                                                                                                    |                                                                                                    |                              |
| Auftrag:                                  |                                                                                                    |                                                                                                    |                              |
| Auftrag:                                  |                                                                                                    |                                                                                                    |                              |
| Auftrag:<br>                              | äß HzV-Ziffernkranz sind für HzV-Versich<br>axis bzw. die Laborgemeinschaft nicht ü<br>und dieser Ziffern fichlich nicht 6 ir HzVA | rerte in den HzV-Pauschalen enthalter<br>ber die KV abgerechnet werden. Das I<br>dersichette verwendet werden | und dürfen<br>Muster 10 oder |

Dies haben wir in der aktuellen Version für Sie korrigiert.

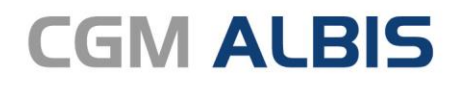

Arztinformationssystem

**CompuGroup Medical Deutschland AG** Geschäftsbereich ALBIS Maria Trost 23, 56070 Koblenz info@albis.de

cgm.com/albis

CGM CompuGroup Medical

Synchronizing Healthcare